## 【Eduroam 接続手順(Android OS)】

- ① ホーム画面の「設定」をタップします
- 「Wi-Fi」または「ネットワークとインターネット」をタップします
  ※機種によりメニュー名が異なることがあります
- ③ Wi-Fi がオフになっている場合は、ボタンをタップしてオンに切り替えます
- ④ SSID 一覧から「eduroam」をタップします
  ※既に接続設定をしている場合は、一度設定を削除してから「eduroam」をタップします
  「削除」または「切断」など、機種により表記が異なります
- ⑤ 以下の設定をして「接続」をタップします ※「接続」がタップできない場合、CA 証明書のインストールが必要です 以下の「Eduroam 接続手順(CA 証明書が必要な場合)」に従い設定ください

E P A 方式: PEAP フェーズ 2 認証: MSCHAPV2 または 検証しない C A 証明書: 検証しない または 初回使用時に信頼する I D 、パスワード: 図書館より配付した無線 LAN の ID・PW

ID、パスワードは図書館より配付した「Moodle/Office365/無線 LAN (eduroam)/大学メール(Gmail)の ID・PW 配付」に記載されています。

## 【Eduroam 接続手順 (CA 証明書が必要な場合)】

一部の Android 端末では、CA 証明書のインストールとドメインの入力が必要となります。 以下手順に従い接続設定を行って下さい。

- 下記リンクより、本学の CA 証明書ファイル(cacert.pem)を端末にダウンロードして下さい。 <u>https://drive.google.com/file/d/1-9pODu3FXk9AmkTWaD\_O6MOP6mv5info/view?usp=drive\_link</u>
   (証明書のダウンロードには大学メールアドレスとパスワードでのログインが必要です)
- ② ダウンロードした証明書ファイルのインストールを行ないます。
  ③ 「設定」を開き、「セキュリティ」をタップ、「詳細設定」を選択し「暗号化と認証情報」を開き
  \*\*\* ます。
- ③ 「証明書のインストール」を開き、「Wi-Fi 証明書」をタップ、左上のメニューをタップします。
- ④ 「ダウンロード」(①で CA 証明書をダウンロードしたフォルダー)を開き、「cacert.pem」を選択 すると、証明書名を聞かれます。
   「ndu2023」と入力し、「OK」をタップすると、証明書がインストールされます。

|                                                            | eduroam                 |
|------------------------------------------------------------|-------------------------|
| ⑤ 証明書のインストールが完了したら,「設定」を開きます。                              | EAP方式                   |
| Wi-Fi を【ON】にし、SSID「eduroam」をタップ。                           | PEAP                    |
|                                                            | フェーズ2認証                 |
| ② 乳ウボズが用くっと、Nてっ乳ウォゲキ、イズキン                                  | MSCHAPV2                |
| ⑥ 設定回面が崩くので、以下の設定を行なって下さい。                                 | CA証明書                   |
| ( EAP 方法: PEAP                                             | ndu2023                 |
| フェーズ 2 認証:MSCHAPV2                                         | オンライン認証ステータス            |
| CA 証明書:ndu2023                                             | 検証しない・                  |
|                                                            | ドメイン                    |
| オンライン認証ステータス:検証しない                                         | ndu.ac.jp               |
| ドメイン:ndu.ac.jp                                             | ドメインを指定する必要があります。<br>ID |
| ID、パスワード:図書館より配付した無線 LAN の ID・PW                           | N                       |
| ※ID、パスワードは図書館より配付した「Moodle/Office365/無線 LAN(eduroam)/大学メール | 匿名ID                    |
| (Gmail)の ID・PW 配付」に記載されています。                               |                         |
|                                                            | パスワード                   |
| ⑦ 「按続」をタップ! 設定会了です                                         |                         |
| ○ 「汝ハレ」 センソノレ、 試足兀」 くり。                                    |                         |
|                                                            | キャンセル 接続                |
| ※うまく接続できない場合は、一度端末の再起動を行ってください。                            |                         |

※ご不明点は図書館へご相談下さい。

2023.10.16 図書館